## de-1. Microsoft Access の起動 と終了, 画面の説明, 基本操作

#### (データベース演習)

URL: https://www.kkaneko.jp/de/de/index.html

金子邦彦

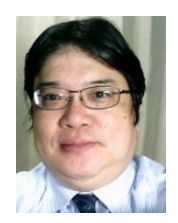

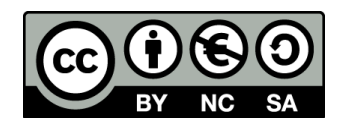

謝辞:この資料では「いらすとや」のイラストを使用しています

データベース演習のメリット

以下のようなメリットを提供します。

- 実践的なスキルの習得: データベースの操作、SQLクエリの作成、デー タベース設計など、実用的なデータベーススキルを修得する機会を提 供します。
- アクティブラーニング:演習とミニッツレポートを通じて、実際のデータベース操作を体験し、問題解決能力を向上させるアクティブラーニングが行われます。
- ・有用な専門知識とスキルの強化: ITエンジニアとしての専門知識とスキルを強化します。
- ・データベースの実用的理解:データベースの実際の操作を通じて、データの保存、検索、分析、意思決定に関する実用的な理解を深めます。

「データベース演習」の授業は**データベースの基本を習得し、将来のIT** エンジニアとしてのスキル向上を図るための貴重な機会であり、現代社 会においてキャリアの発展に大いに役立つスキルを提供します。

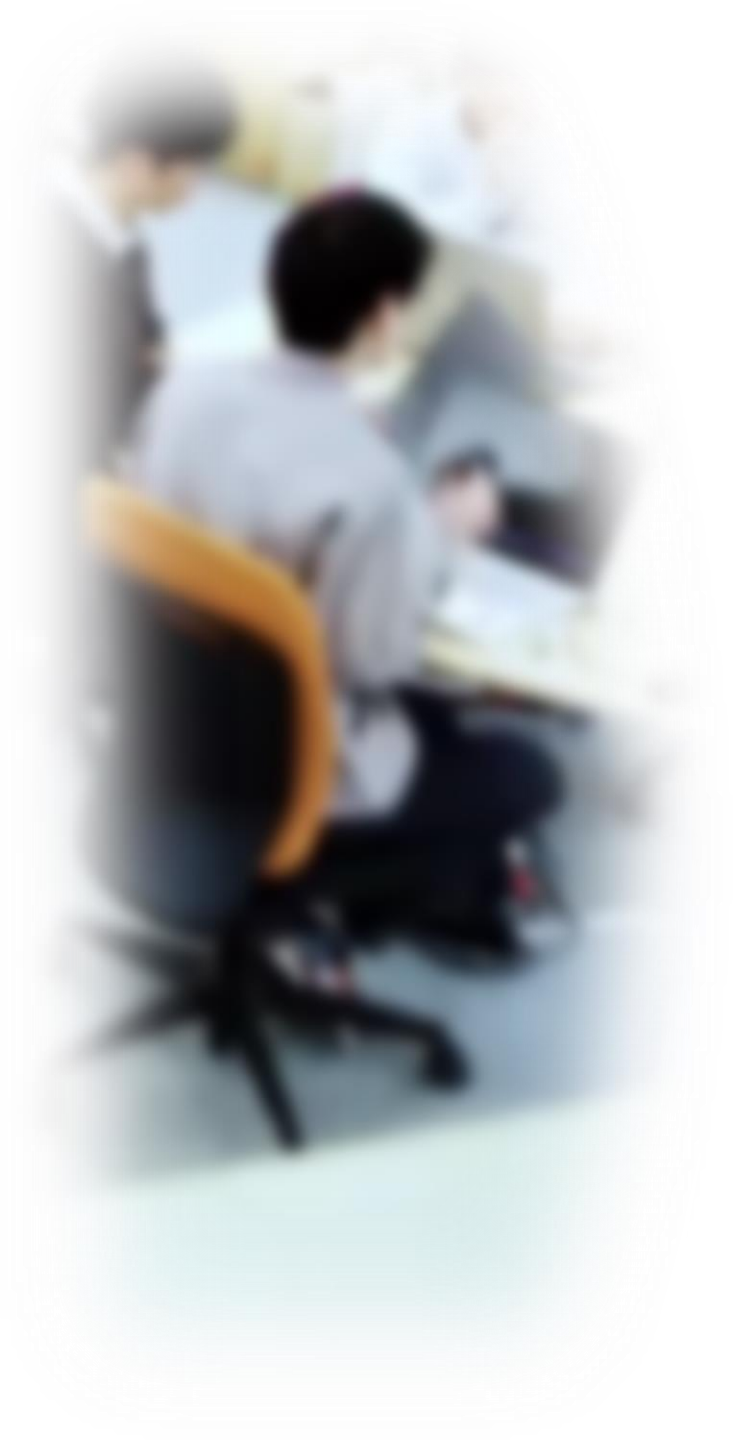

## アウトライン

- 1. はじめに
- 2. Access の起動とデータベースの 新規作成
- 3. Accessの種々の画面
- 4. テーブル
- 5. Access でのテーブルの新規作成
- 6. Accessの終了
- 7. 授業の全体計画(次のステップ へ)

## 1-1 はじめに

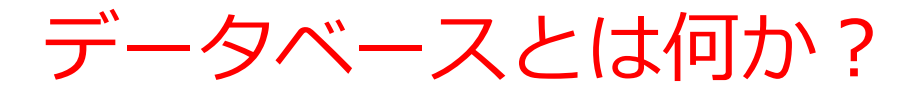

### データベースは、特定のテーマや目的に従って収 集された大量のデータ

・データベースは、大規模なデータを多くのユー
 ザーで扱うことを想定

・データの整合性とセキュリティを重視

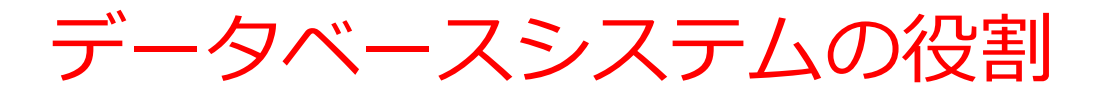

#### ・データの構造化

データを整理。データは分かりやすくなり、**関連性のある** データ同士を結び付けることも簡単に。

#### ・データの整合性

データの整合性を保つための仕組みを提供。**データが正確で 矛盾しないように、制約を設定できる**。データの品質が向上 し、誤った情報が排除される。

#### ・データの永続性

データを永続的に保存する。**データは電源を切っても消えず、** 長期間にわたって安全に保管される。データを失う心配がな くなる。

### Microsoft Access の基本

- ・Microsoft Access は、リレーショナルデータベー スを作成・管理するためのソフトウェア
- ・ビジュアルで、親しみやすいインターフェースで、
   データベース操作が可能
- SQL言語もサポートしており、高度な操作が可能

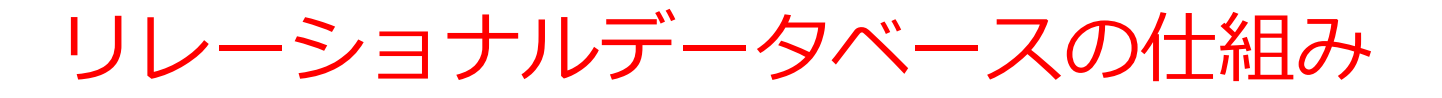

- データをテーブルと呼ばれる表形式で保存
- テーブル間は関連で結ばれる
- 複雑な構造を持ったデータを効率的に管理することを可能

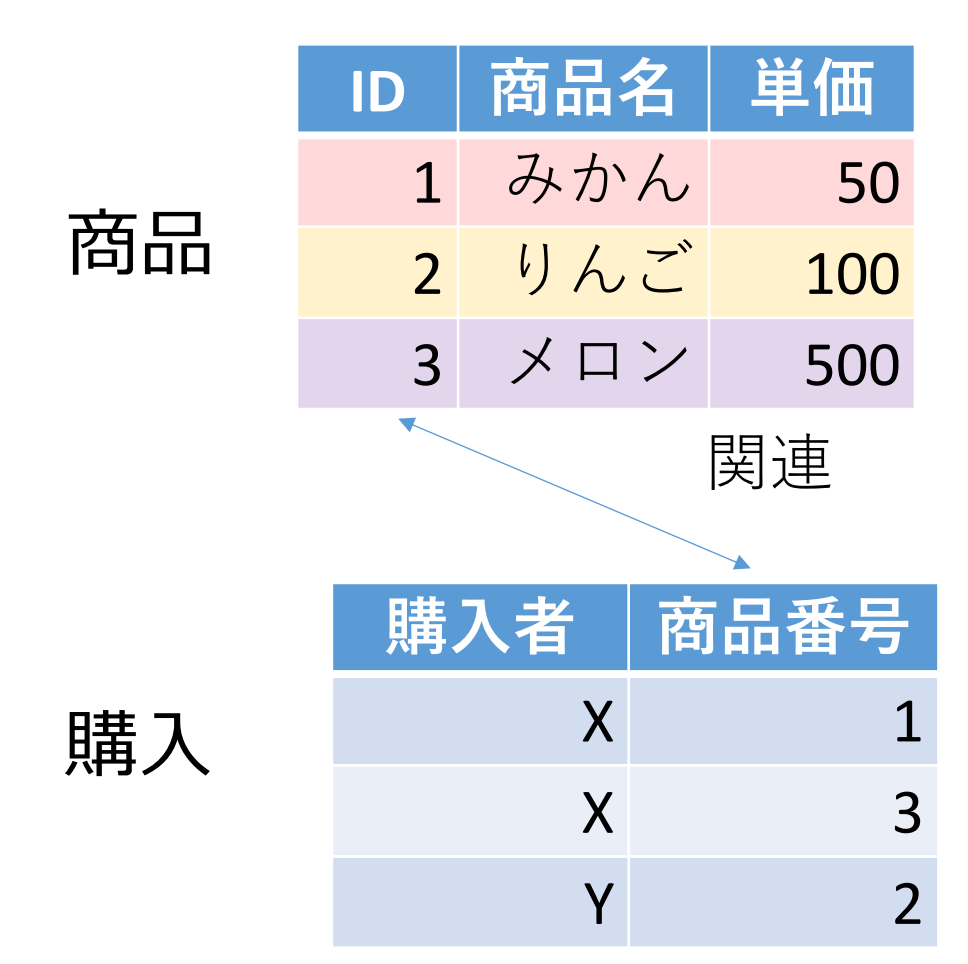

### テーブルと属性

### ・テーブルは、属性(列)でデータを表現

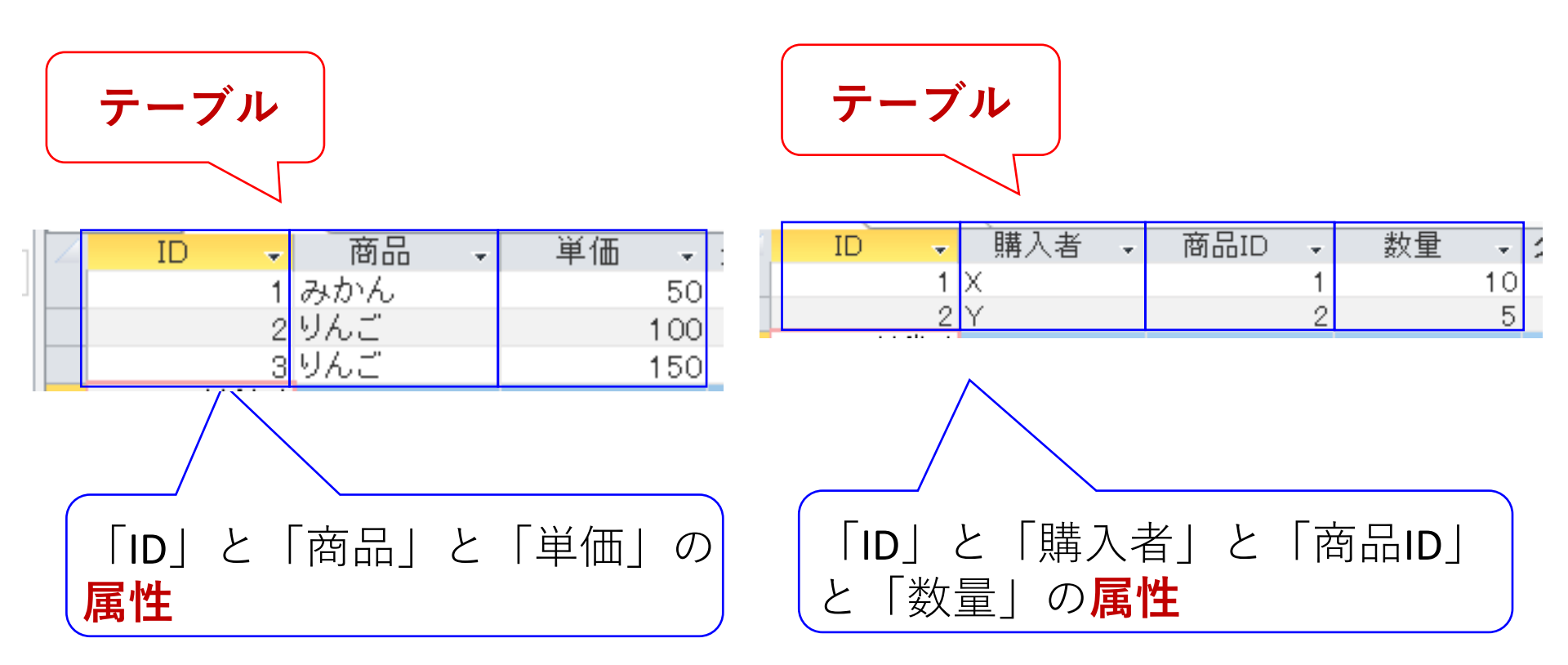

Microsoft Access を学ぶことのメリット

- ・リレーショナルデータベースのスキルの取得
- ・情報の整理、仕事の効率化

データを効率的に管理し、活用できる能力は極めて 重要。スキルの向上、キャリアの発展につながる

## 1-2 Access の起動と データベースの新規作成

### Access のスタート画面

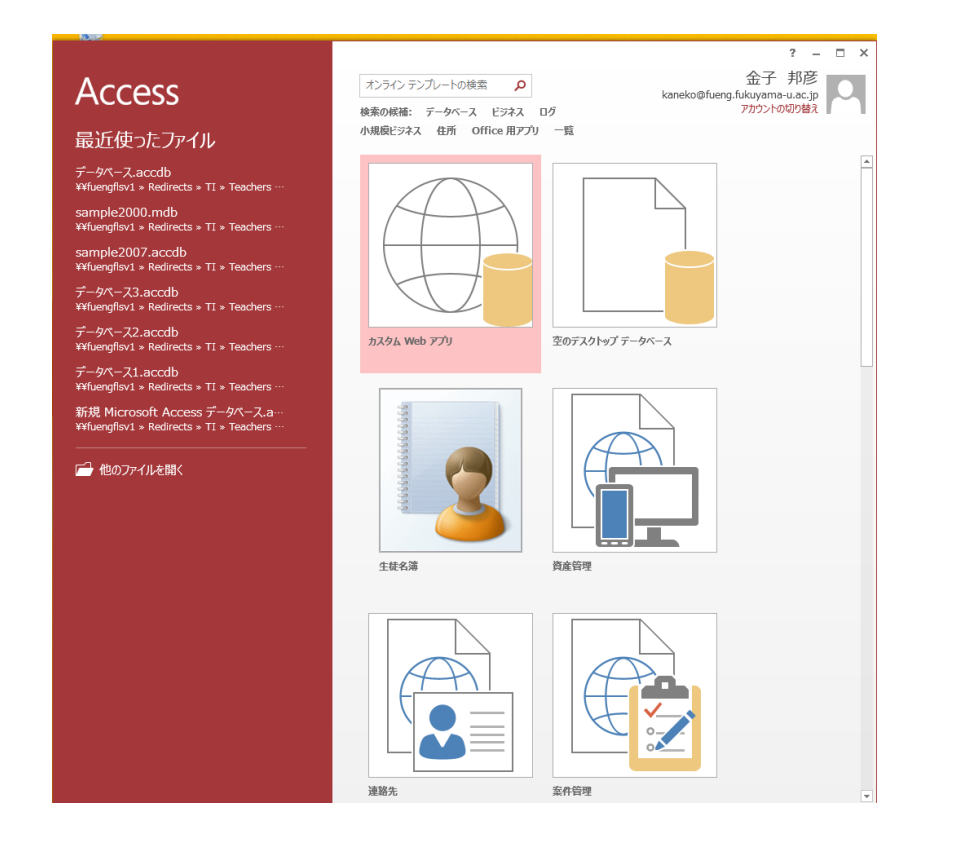

#### Access のスタート画面

●空のデスクトップデータベース <u>新しい**リレーショナル**</u> ●最近使ったファイル カラインテンガートの時データベースでで低成. 中身は<u>空</u>. 最近使ったデータベースが Access 検索の候補: データベース ビジネス ログ 小規模ビジネス 住所 Office 用アプリ 一覧 ある場合、その一覧が 最近使ったファイル データベース.accdb ¥¥fuengflsv1 » Redirects » TI » Teachers 表示される sample2000.mdb ¥¥fuengflsv1 » Redirects » TI » Teachers ¥¥fuengflsv1 » Redirects » TI » Teachers データベース3.accdb ¥¥fuengflsv1 » Redirects » TI » Teachers データベース2.accdb カスタム Web アプリ ミのデスクトップ データベース ¥¥fuengflsv1 » Redirects » TI » Teachers · データベース1.accdb ¥¥fuengflsv1 » Redirects » TI » Teachers 新規 Microsoft Access データペース.a-¥¥fuengflsv1 » Redirects » TI » <u>Teachers</u> 🕂 他のファイルを開 ●その他 ●他のファイルを開く 新しい**リレーショナル** 生徒名簿 答亲答理 すでに作成済みのデータ **データベース**を作成. ベースを開く 中身はいろいろ. 宏件管理

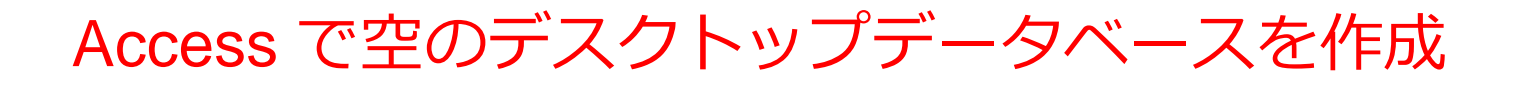

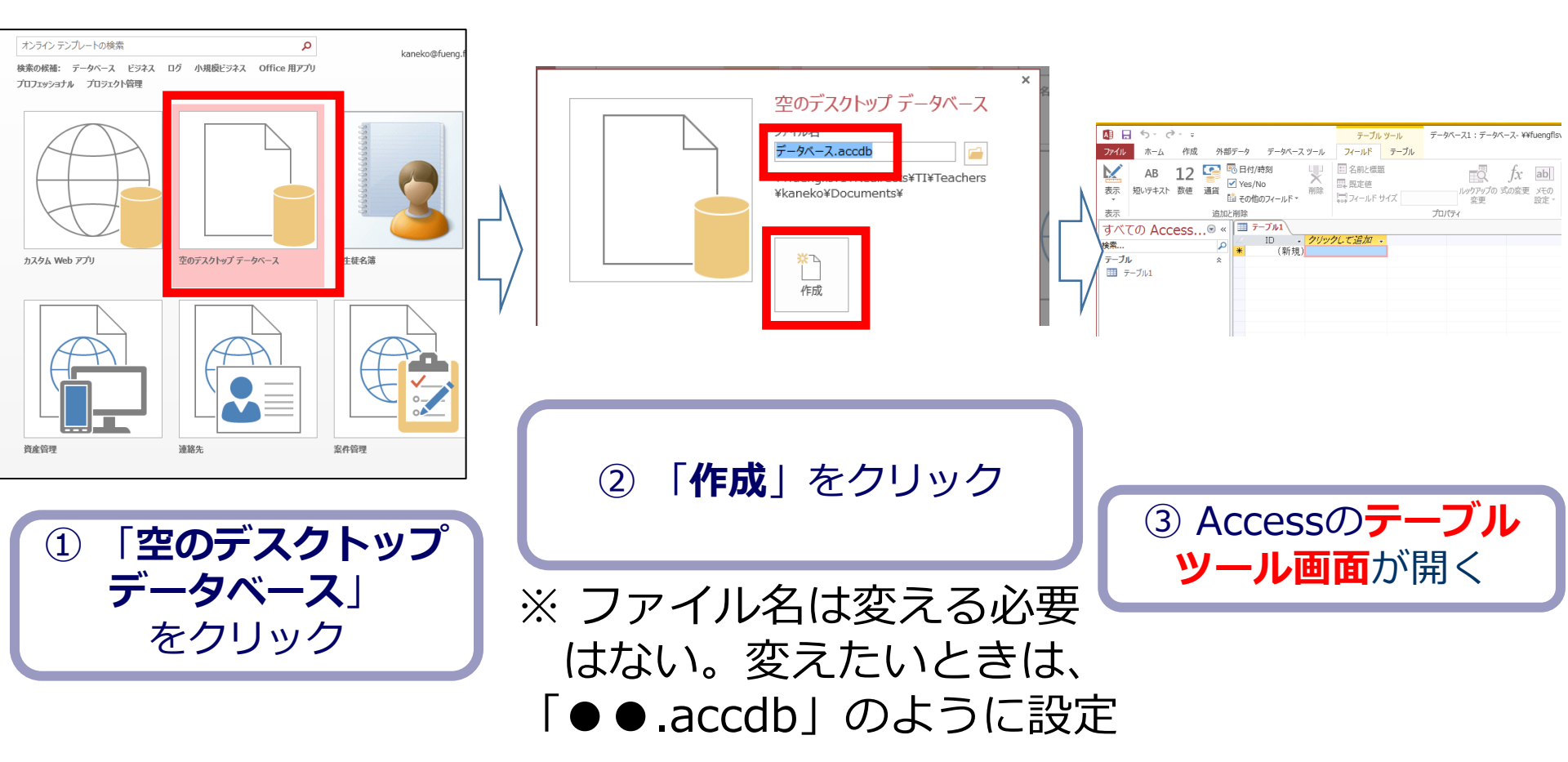

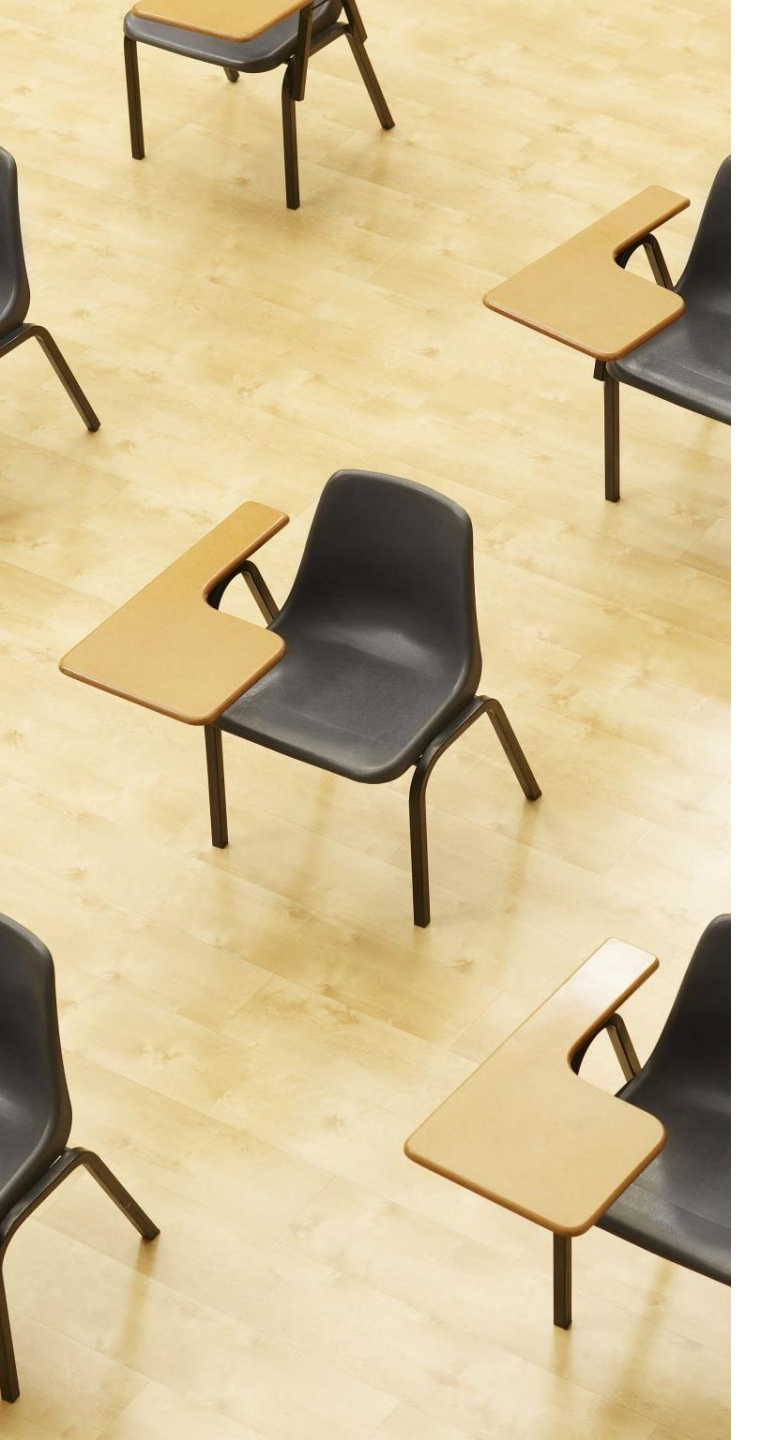

## 演習1. Access の利用開始 ページ17, 18 【トピックス】 ・ Access の起動

・データベースの新規作成と、 データベースファイル名の設定

## 1. パソコンを使用する 前もって Access をインストールしておくこと

2. Access を起動する

### 3. Access で、**空のデスクトップデータベース**を新規作成 する.

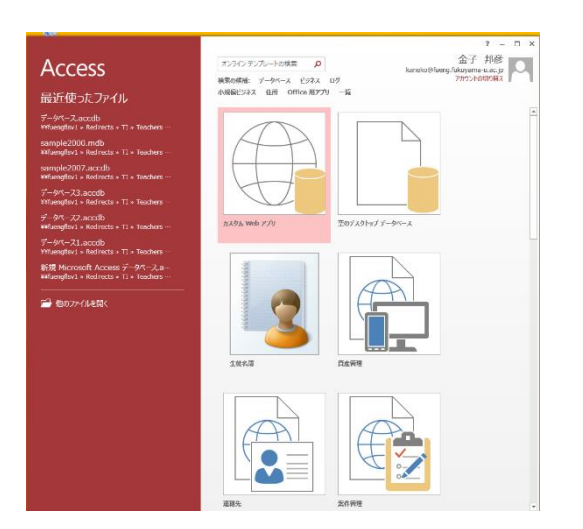

#### 4. **テーブルツール画面**が表示されることを確認

| 🕼 🔒 🕤 👌 🖓                                                                  |                                                                                                    | テーブル ツール                        | データベース:データベース- ¥¥fuengflsv1¥Redirects                           |
|----------------------------------------------------------------------------|----------------------------------------------------------------------------------------------------|---------------------------------|-----------------------------------------------------------------|
| ファイル ホーム 作成 外                                                              | ・部データ データベース ツール                                                                                                    | フィールド テーブル                      |                                                                 |
| AB         12         会報           表示         短いテキスト         数値         通貨 | <ul> <li>         ・・</li> <li>         ・・</li> <li>         ・・</li> <li>         ・</li> <li>         ・</li> <li></li></ul> | ■ 名前と標題<br>■ 既定値<br>□ フィールド サイズ | デーク型:<br>ま示形式:<br>シェア 分支更 2000 2000 2000 2000 2000 2000 2000 20 |
| 表示 追加                                                                      | 心制除                                                                                                    |                                 | プロパティ                                                           |
| すべての Access <                                                              | ≪ = テーブル1                                                                                                    | h                               |                                                                 |
| 9八(0) ACCESS ()<br>検索<br>テーブル &<br>団 テーブル1                                 | D ID · クリッ·<br>* (新規)                                                                                                    | <i>クレて追加 -</i>                  |                                                                 |
|                                                                            |                                                                                                    |                                 |                                                                 |

※ あとで使うので、そのままにしておきなさい

## 1-3 Access の種々の画面

### リボンとタブ

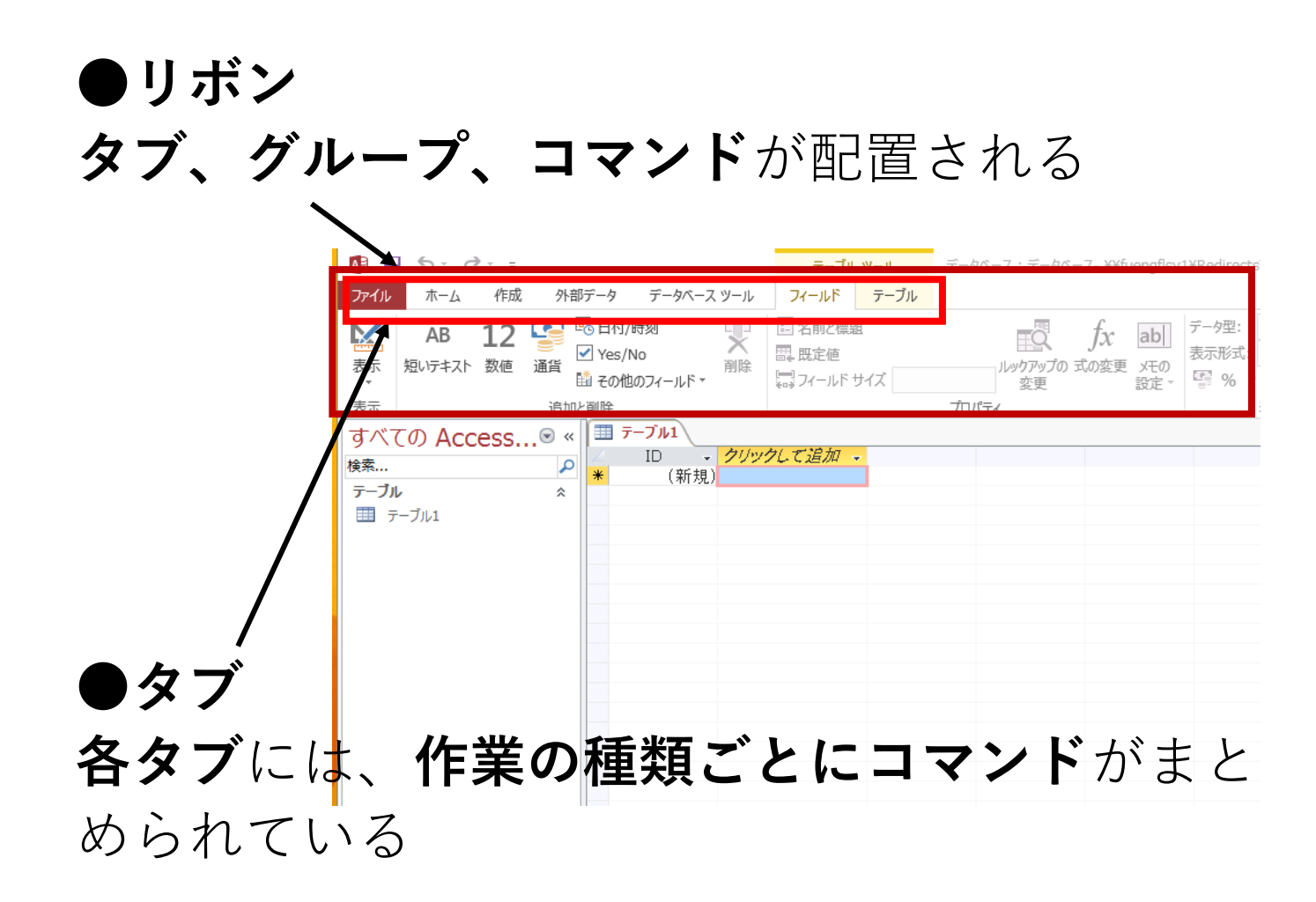

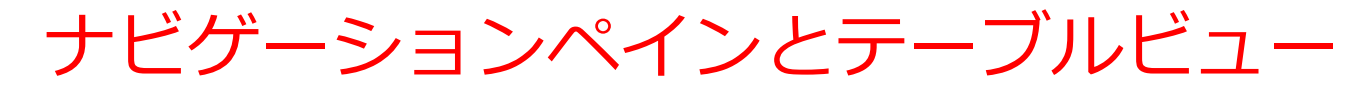

●ナビゲーションペイン データベースオブジェクト(テーブル、クエリ、 **フォーム、レポートなど**)が一覧表示され、ア クセスできる A 5 · C + テーブル ツール データベース:データベース- ¥¥fuengflsv1¥Redirects フィールド テーブル データベース ツール 外部データ AB 12 💁 🖥 日付/時刻 × 🗉 名前と標題 ab 四. 既定値 短いテキスト 数値 通貨 削除 二 フィールド サイズ 🏥 その他のフィールド プロパティ すべての Access....® **Ⅲ** テーブル1 → クリックして追加 → ID (新規) テーブル 

●テーブルビュー

**選択、操作**ができる

**ナビゲーションペイン内**で

テーブルは一覧表示され、

データシートビュー, デザインビュー, SQLビュー

| H                   | ې د ک        |                     | ;       |                         |                         |     | テ                    | ーブル ツーハ           | ,   | Database1:デ | ータベース・                |
|---------------------|--------------|---------------------|---------|-------------------------|-------------------------|-----|----------------------|-------------------|-----|-------------|-----------------------|
| ファイル                | <u></u> አ-ፖ  | 作成                  | 外部      | データ                     | データベース                  |     | フィール                 | ドテー               | ブル  | ♀ 実行したい作    | 業を入力し                 |
| <b>区</b><br>表示<br>、 | AB<br>短いテキスト | <b>12</b><br>数<br>値 | 「<br>通貨 | © 日付<br>2 Yes,<br>1 その1 | 7/時刻<br>/No<br>池のフィールド▼ | メ削除 | 記名前<br>日、既定<br>二、フィー | と標題<br>値<br>ルドサイズ |     | レックアッ 変更    | く <i>f</i> .<br>プの 式の |
| 表示                  |              |                     | 追加と     | 削除                      |                         |     |                      |                   |     | プロパティ       |                       |
| すべ7                 | ത ക്ര        | ess.                |         |                         | 購入 🛅 商品                 | 1   |                      |                   |     |             |                       |
| 検索                  |              |                     | 0       | 4                       | ID 👻                    | 商   |                      | 単価                | -   | クリックして追     | 加 🗸                   |
| 18215               |              |                     | ~       |                         | 1                       | みかん | ,                    |                   | 50  |             |                       |
| テーフル                | ·            |                     | ~       |                         | 2                       | りんご |                      |                   | 100 |             |                       |
| 11 購                | 入            |                     |         |                         | 3                       | りんご |                      |                   | 150 |             |                       |
| 菌商                  | 58           |                     |         | *                       | (新規)                    |     |                      |                   | 0   |             |                       |
|                     |              |                     |         |                         |                         |     |                      |                   |     |             |                       |

**データシートビュー**は, **テーブルの中のデータ**を表示。 **データの確認、編集、新しいデータ** の追加、検索、コピー&貼り付けが できる。データの操作や確認に便利。 デザインビューは、 テーブル、クエリ、フォーム、レポート の設計を行う画面。

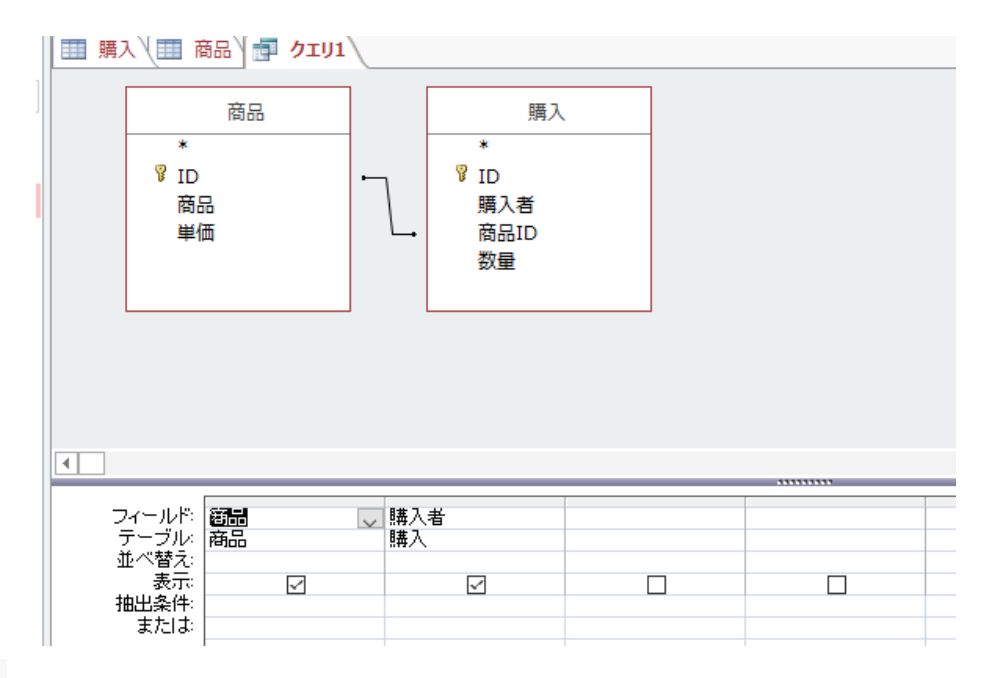

SELECT 商品商品,購入購入者 FROM 商品 INNER JOIN 購入 ON 商品ID = 購入商品ID;

SQL の作成、編集を行う SQLビュー

**問い合わせ(クエリ**)の設計を行う デザインビュー

### テーブルツール画面の中のリボン、テーブルビュー、 データシートビュー

#### 全体でテーブルツール画面

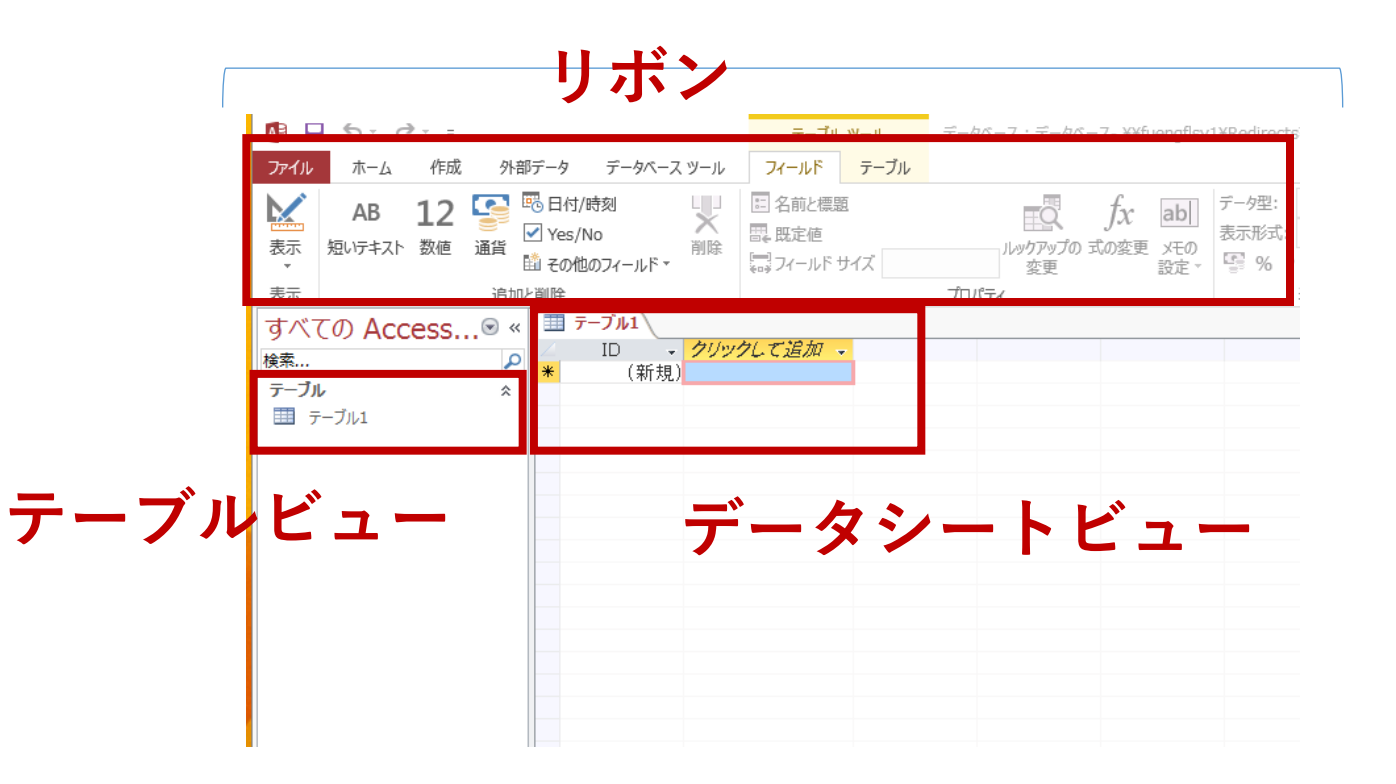

## 1-4 テーブル

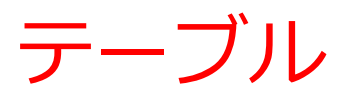

# テーブルは、データを格納するための表形式の データ構造

列は「属性」と呼ばれる。

| ID | 商品  | 単価  |
|----|-----|-----|
| 1  | みかん | 50  |
| 2  | りんご | 100 |

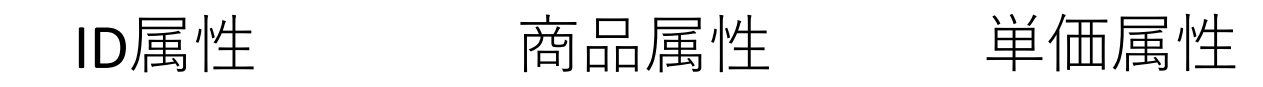

属性のデータ型

## ・属性は、「数値」、「短いテキスト」などの特定 のデータ型を持つ

| ID            | 商品     | 単価            |
|---------------|--------|---------------|
| 1             | みかん    | 50            |
| 2             | りんご    | 100           |
| ID属性          | 商品属性   | 単価属性          |
| 半角の <b>数値</b> | 短いテキスト | 半角の <b>数値</b> |

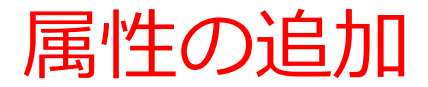

### ・テーブルへの属性の追加では、属性の名前とデー タ型を指定する。(属性についての制約を指定す ることもできる。)

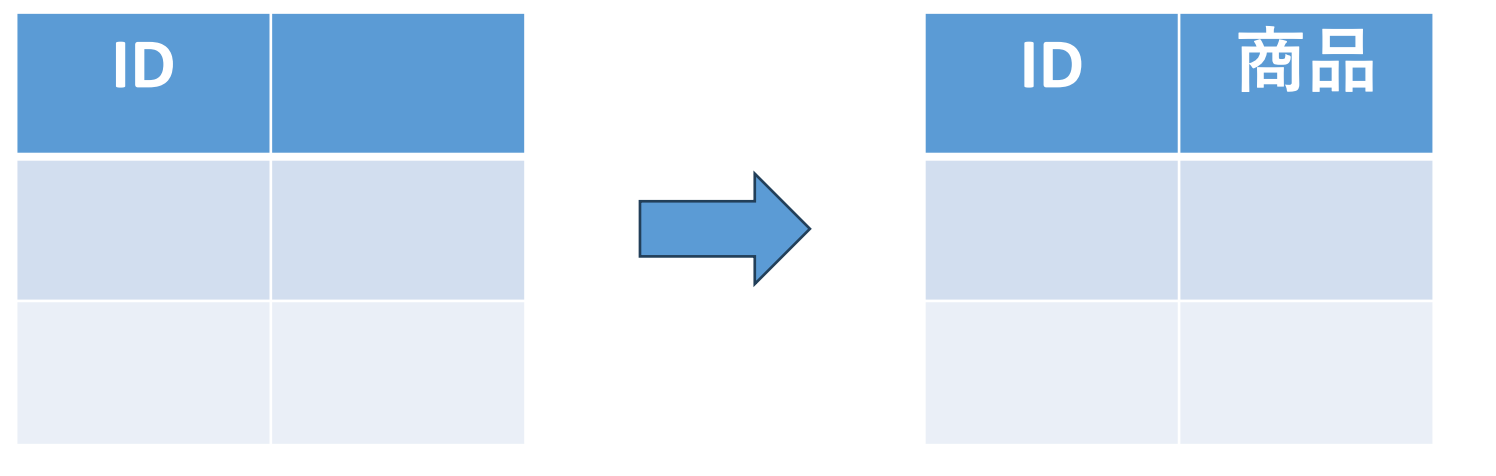

半角の**数値** 

半角の数値 短いテキスト

#### 属性の追加前

#### 属性の追加後

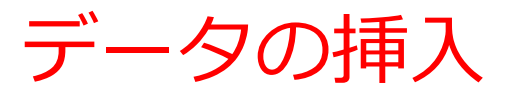

### ・テーブルには、行単位でデータを挿入できる

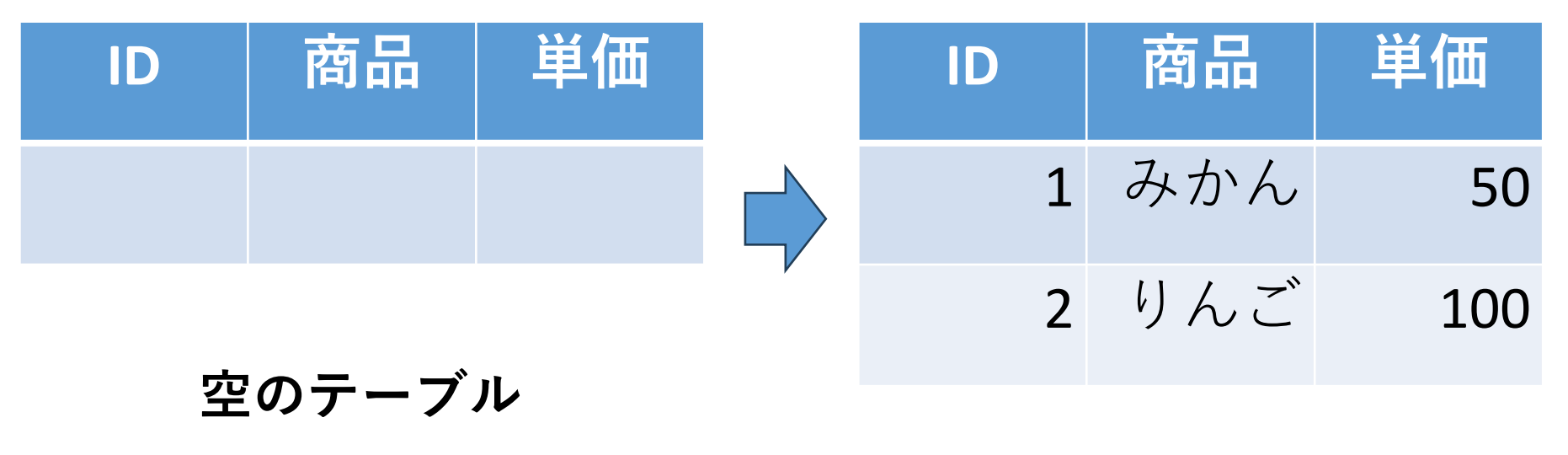

2行のデータが挿入された

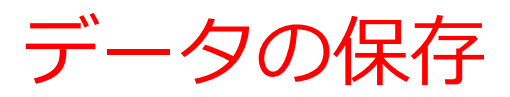

### O さまざまな操作(属性の追加、データの挿入) を行っただけでは、保存されていない

| 📙 S-          | ¢             |                                       |                      |                          |     | ᡔ                                                                                                    | ーブル ツーノ                   | ŀ   | Database1 : データペー | -7-              |
|---------------|---------------|---------------------------------------|----------------------|--------------------------|-----|----------------------------------------------------------------------------------------------------|---------------------------|-----|-------------------|------------------|
| ファイル ホーム      | 」 作成          | 外部                                    | データ                  | データベース                   | ツール | フィール                                                                                                    | ・ド テ-                     | ーブル | ♀ 実行したい作業を入       | . <del>カ</del> レ |
|               | 12<br>ひ数<br>値 | · · · · · · · · · · · · · · · · · · · | る日付<br>Z Yes<br>ゴ その | İ/時刻<br>s/No<br>他のフィールド▼ |     | <ul> <li>記名前の</li> <li>二日、</li> <li>二日、<th><b>と標題</b><br/>値<br/>ルド サイズ</th><th></th><th>レックアップの ま<br/>変更</th><th>fx<br/>tog</th></li></ul> | <b>と標題</b><br>値<br>ルド サイズ |     | レックアップの ま<br>変更   | fx<br>tog        |
| 表示            |               | 追加と                                   | 削除                   |                          |     |                                                                                                    |                           |     | プロパティ             |                  |
| <b>すべての Α</b> | cess          | <ul><li>✓ «</li></ul>                 |                      | 購入 🛄 商品                  | i)  |                                                                                                    |                           |     |                   |                  |
|               |               |                                       | 4                    | ID 👻                     | 商   |                                                                                                    | 単価                        | Ŧ   | クリックして追加 🗸        |                  |
| 1878.00       |               | ~                                     |                      | 1                        | みかん | ,                                                                                                    |                           | 50  |                   |                  |
| テーブル          |               | *                                     |                      | 2                        | りんご |                                                                                                    |                           | 100 |                   |                  |
| □ 購入          |               |                                       |                      | 3                        | りんご |                                                                                                    |                           | 150 |                   |                  |
| □ 商品          |               |                                       | *                    | (新規)                     |     |                                                                                                    |                           | 0   |                   |                  |
|               |               |                                       |                      |                          |     |                                                                                                    |                           |     |                   |                  |

〇 保存のためには、**保存の操作が必要** 

## 1-5 Accessでのテーブルの新 規作成

テーブルの新規作成

### ① **テーブル定義**を行う

### データベース内でデータをどのように格納するかをデザイン (設計)し、データベースシステムで設定する

- テーブル名の指定
- ・**属性名**の指定
- ・属性のデータ型の指定: 例、「数字」、「短いテキスト」など
- ・データの整合性を保つための**制約の指定も可能**: 例、 「同じ番号は2度現れない」など

### ② 続いて、**テーブルに実際のデータを追加**

テーブル定義で設定した属性、データ型、制約に従ってデー タベースを整備 テーブルの新規作成

- ① テーブル定義
- ・テーブル名: 商品
- ・属性名:ID、商品、単価
- ・属性のデータ型:数値、短いテキスト、数値
- ・データの整合性を保つための**制約:なし**

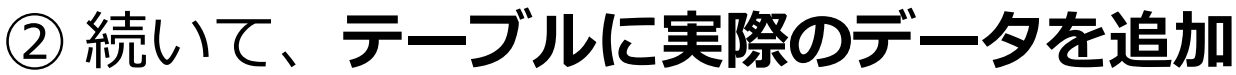

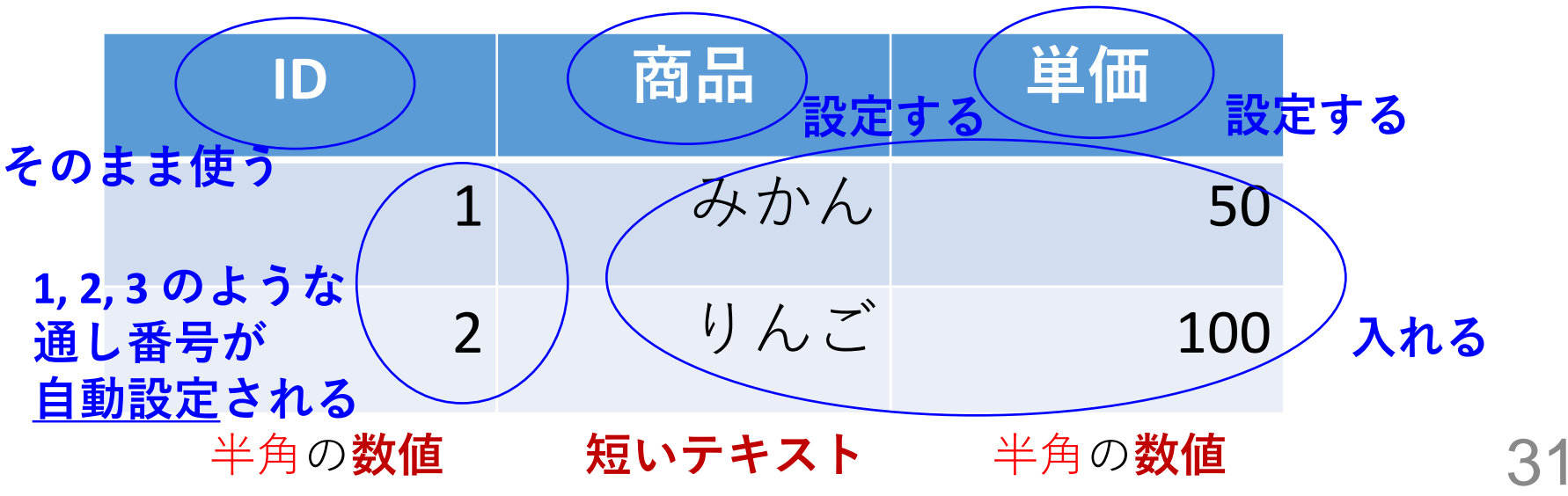

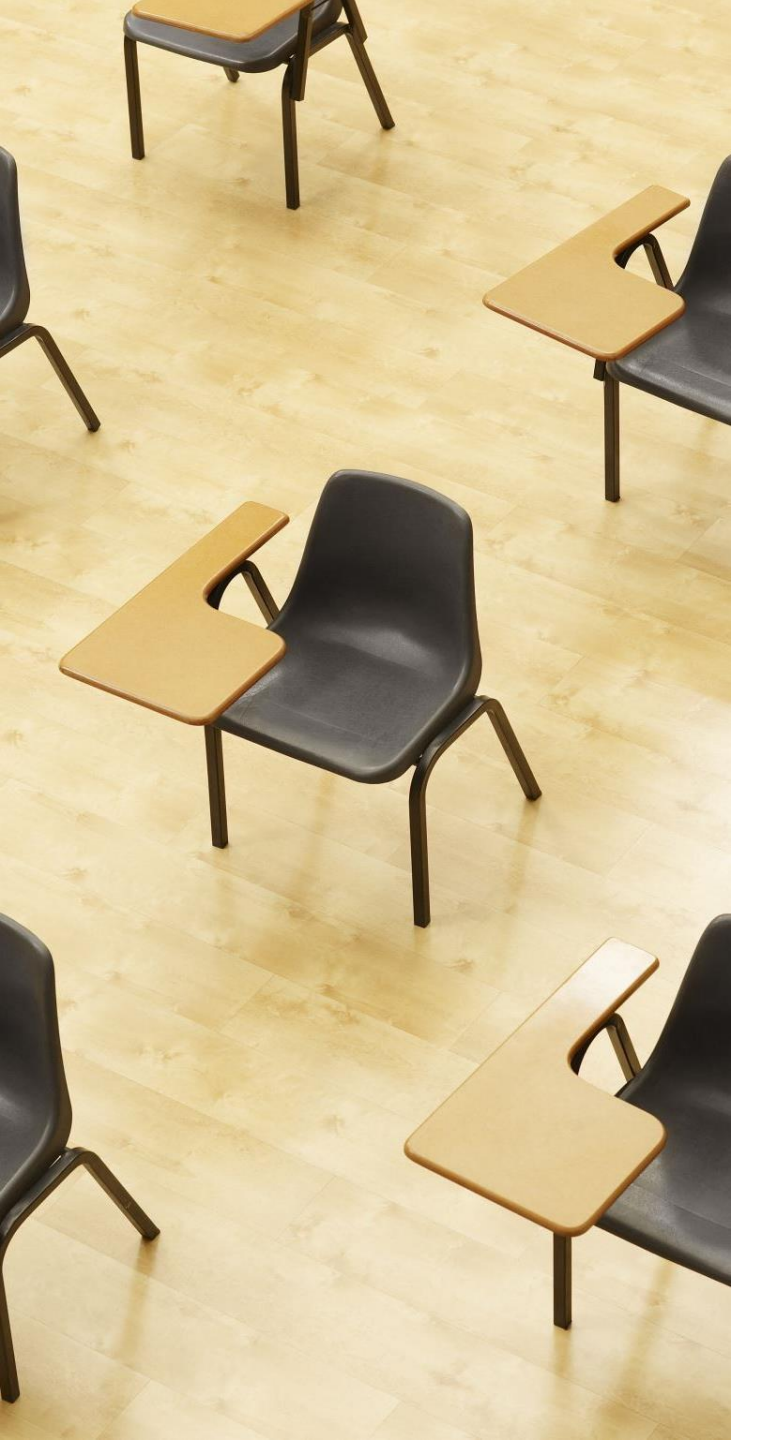

演習2 テーブルの新規作成 ページ34~41 【トピックス】 ・属性の追加、データ型の指定 ・データの挿入 ・テーブルを閉じることにより 保存、そのときにテーブル名 を指定

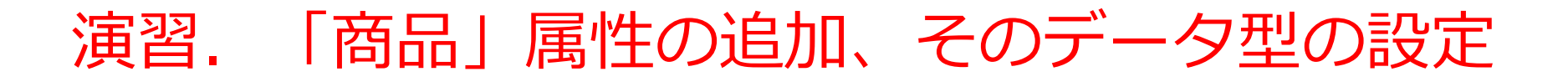

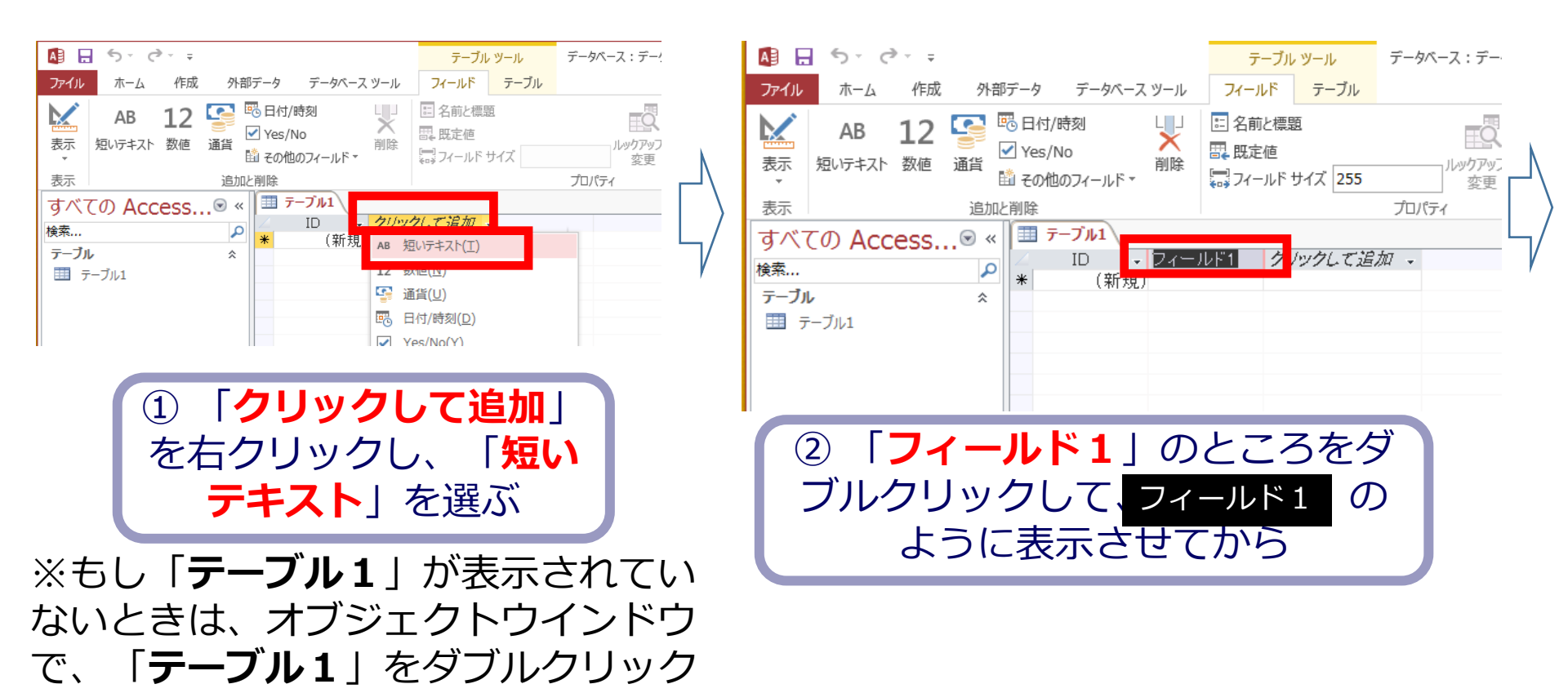

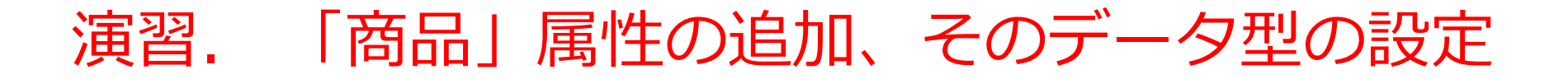

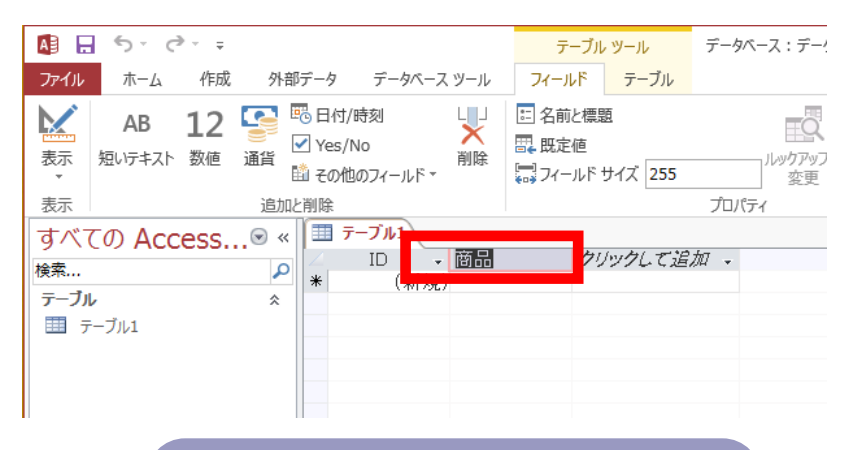

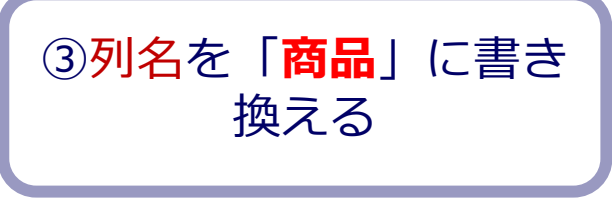

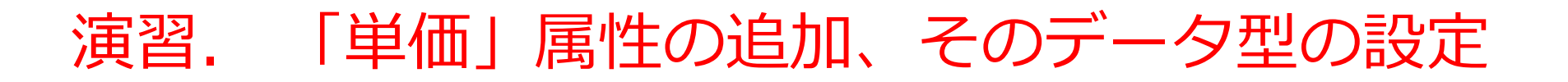

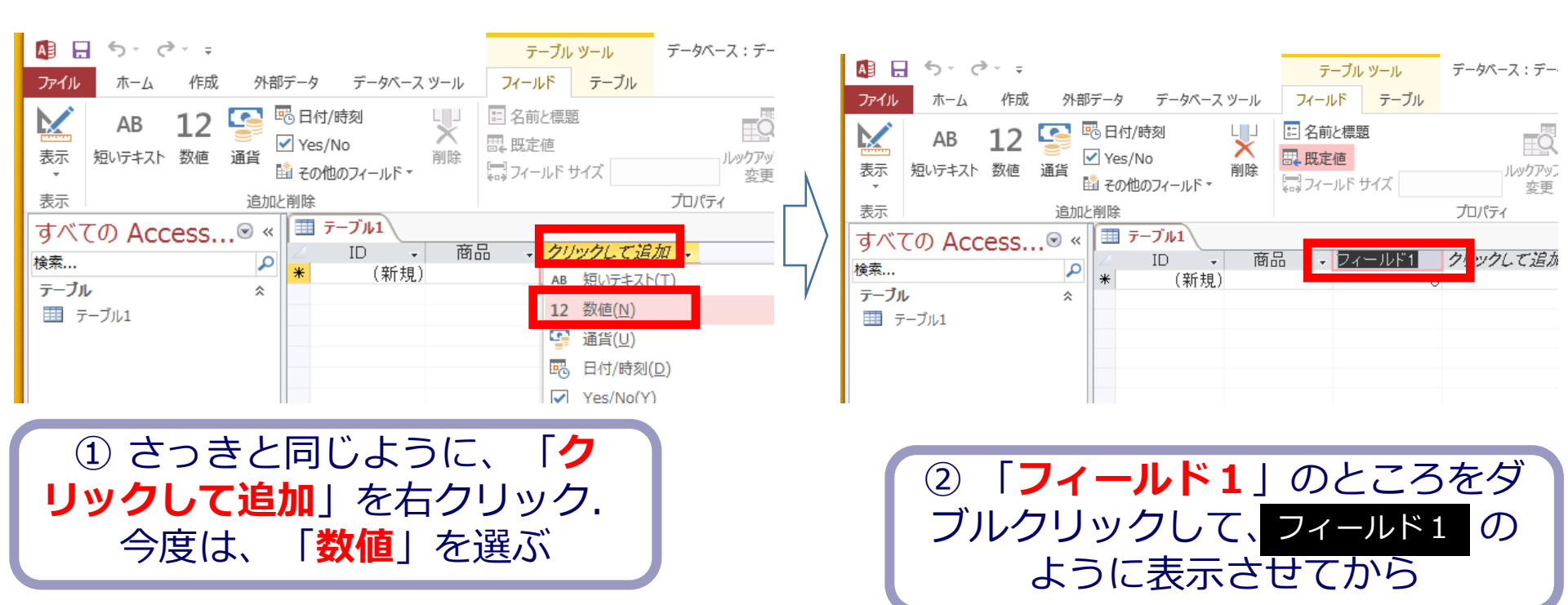

#### ※ 今度は「<mark>数値</mark>」

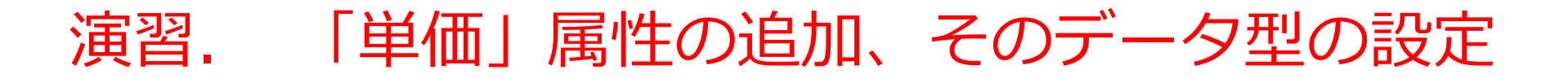

| AB .              | <b>5</b> - d | ▶~ ∓                       |               |                            |                     |                                       | 7                     | ーブル                | ツール  | データベーン | ス:デー             |
|-------------------|--------------|----------------------------|---------------|----------------------------|---------------------|---------------------------------------|-----------------------|--------------------|------|--------|------------------|
| ファイル              | ホーム          | 作成                         | 外部            | データ                        | データベーフ              | 、ツール                                  | フィーノ                  | ١F                 | テーブル |        |                  |
| <b>と</b> 表示<br>表示 | AB<br>短いテキスト | <b>12</b><br><sub>数値</sub> | いしています。<br>通貨 | © 日付/I<br>☑ Yes/N<br>வ その他 | 時刻<br>lo<br>のフィールド▼ | ↓ ↓ ↓ ↓ ↓ ↓ ↓ ↓ ↓ ↓ ↓ ↓ ↓ ↓ ↓ ↓ ↓ ↓ ↓ | E 名前<br>日 既定<br>同 7ィー | iと標題<br>2値<br>-ルドサ | セイズ  | J      | で<br>いりアップ<br>変更 |
| 表示                |              |                            | 追加と           | 削除                         |                     |                                       |                       |                    |      | プロパティ  |                  |
| すべて               | დ <b>Асс</b> | ess.                       |               | 7                          | ーブル1                |                                       |                       |                    |      |        |                  |
| 检索                |              |                            | Ω             | Z                          | ID 🚽                | 商                                     |                       | 単価                 | j    | クリックし  | 、て追加             |
| =_7               | 1            |                            | ~             | *                          | (新規                 | )                                     |                       |                    | 0    | 1      |                  |
|                   |              |                            | ^             |                            |                     |                                       |                       |                    |      |        |                  |
|                   | -7/01        |                            |               |                            |                     |                                       |                       |                    |      |        |                  |
|                   |              |                            |               |                            |                     |                                       |                       |                    |      |        |                  |
|                   |              |                            |               |                            |                     |                                       |                       |                    |      |        |                  |
|                   |              |                            |               |                            |                     |                                       |                       |                    |      |        |                  |

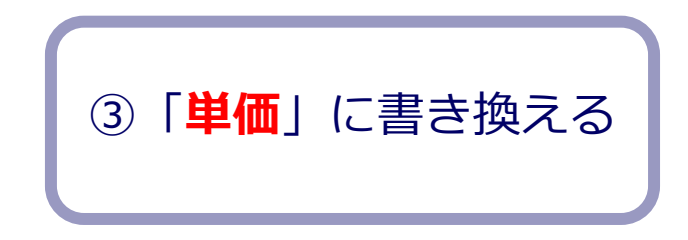

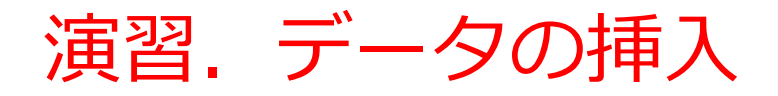

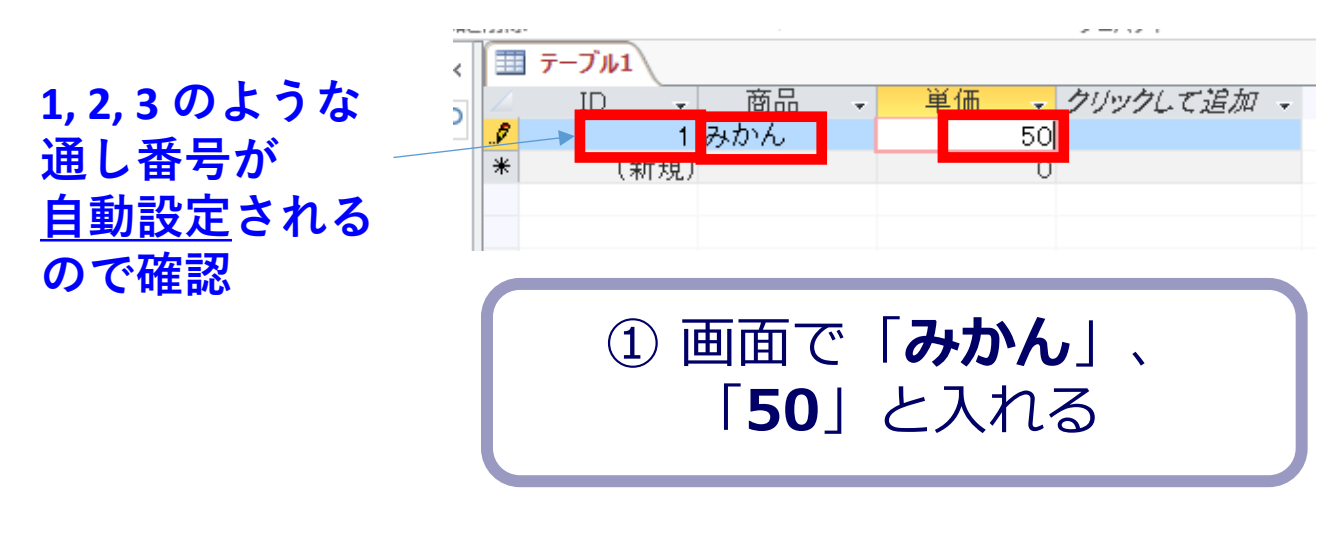

#### このとき、<u>自動で行が1つ増える</u>

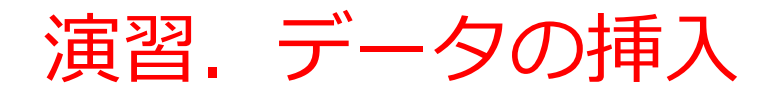

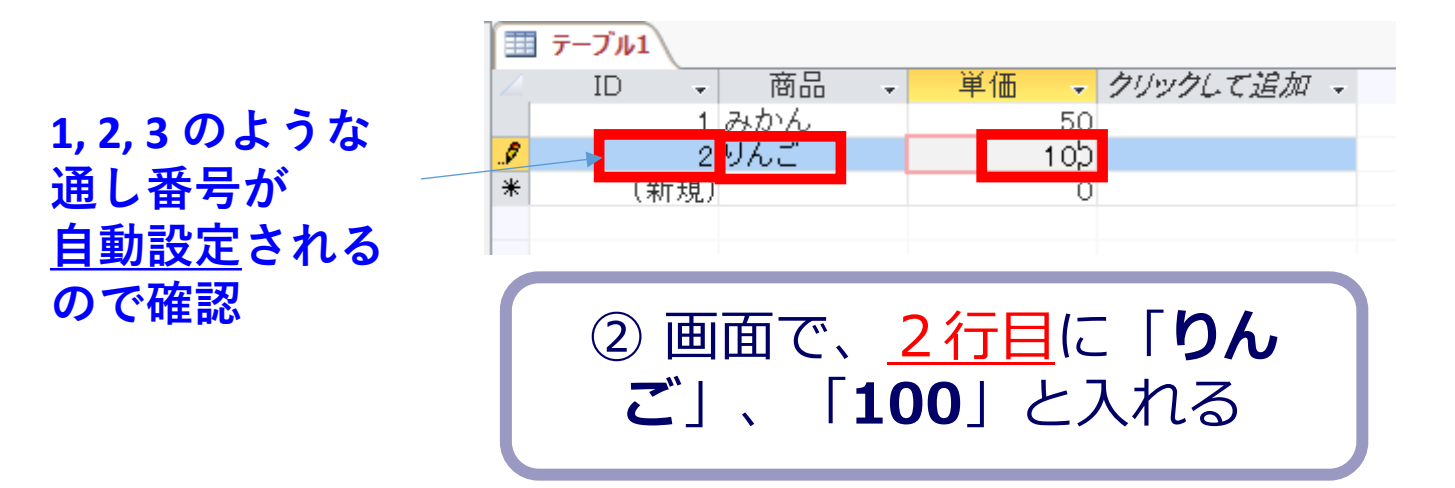

#### このとき、自動で行が1つ増える

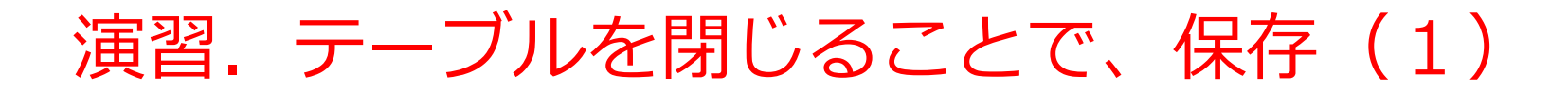

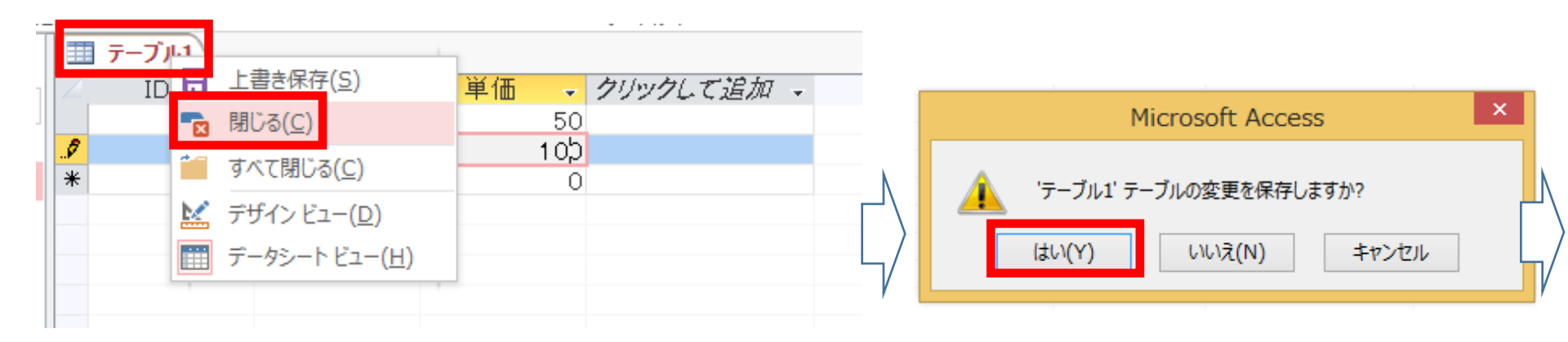

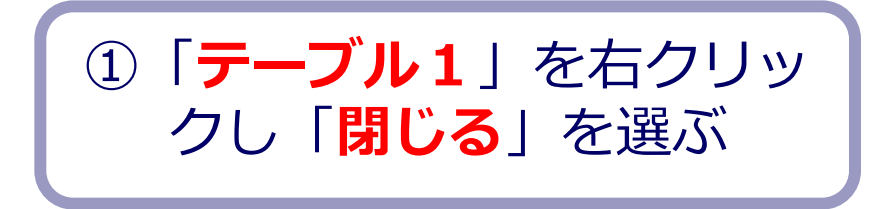

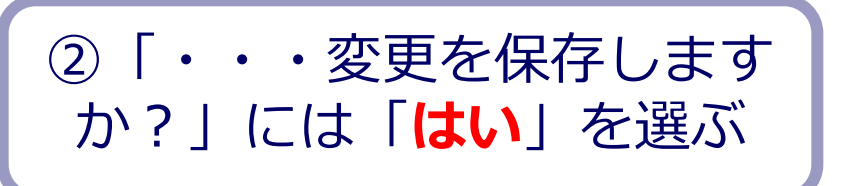

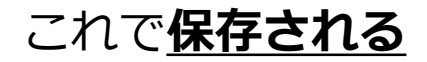

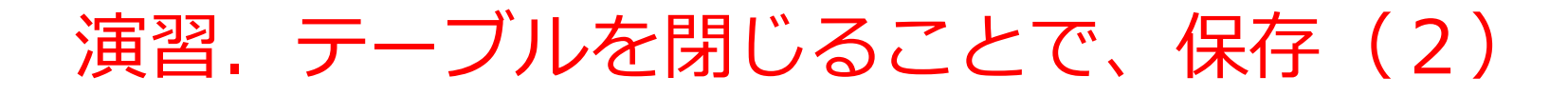

| 名前を付けて保存 ? ×                            | 名前を付けて保存 ? ×                      |
|-----------------------------------------|-----------------------------------|
| テーブル名(N):<br><mark>テーブル1</mark>         | テーブル名(N):<br>商品                   |
| OK キャンセル                                | OK キャンセル                          |
| ③最初のテーブル保存では、<br>テーブル名を設定するウイン<br>ドウが開く | ④テーブル名を「 <mark>商品</mark> 」にす<br>る |

あとで使うので、まだ、Access を終了<u>しない</u>こと (そのまま残しておく)

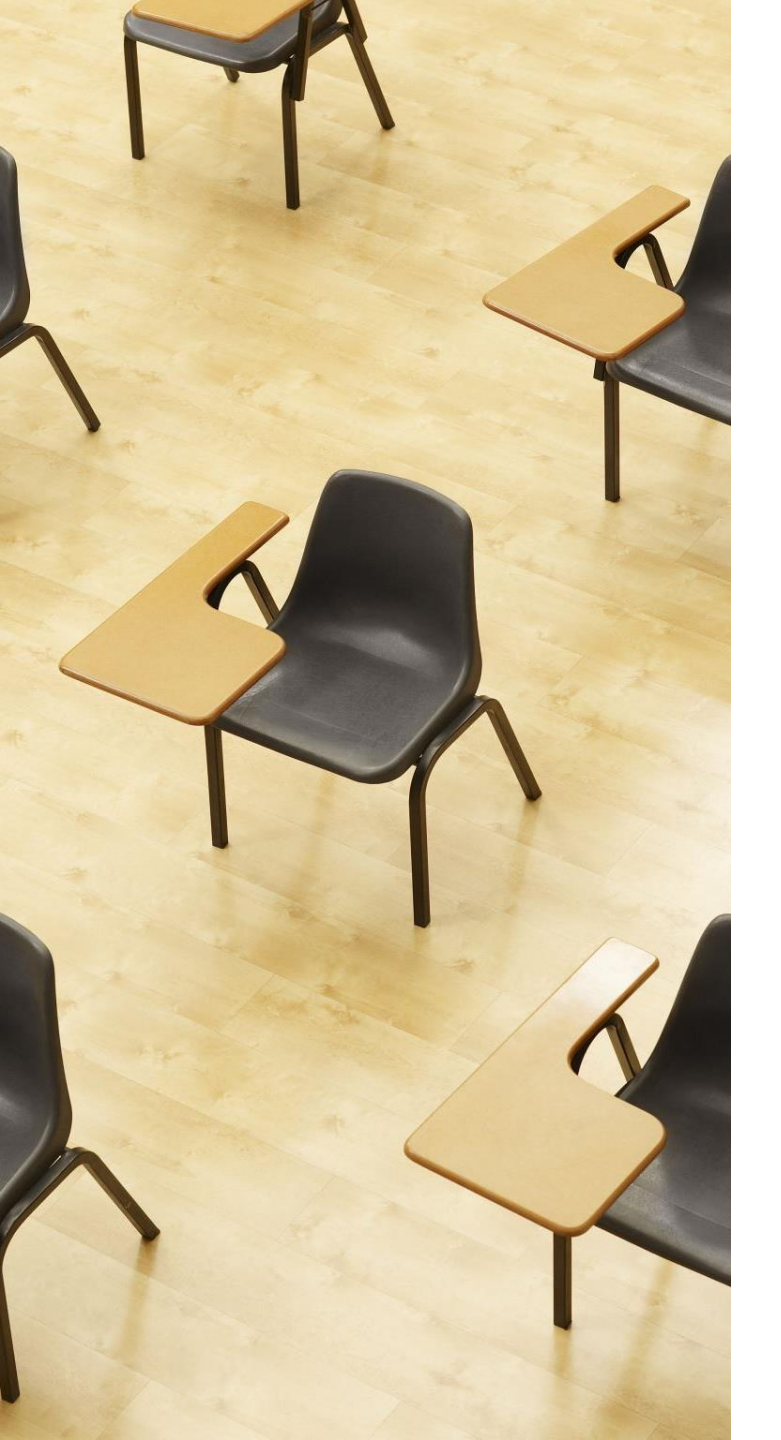

演習 3 データの挿入と保存 ページ43 【トピックス】 ・データの挿入 ・テーブルを閉じることにより 保存

### 「商品」のテーブルに、<u>もう1行増やす</u>

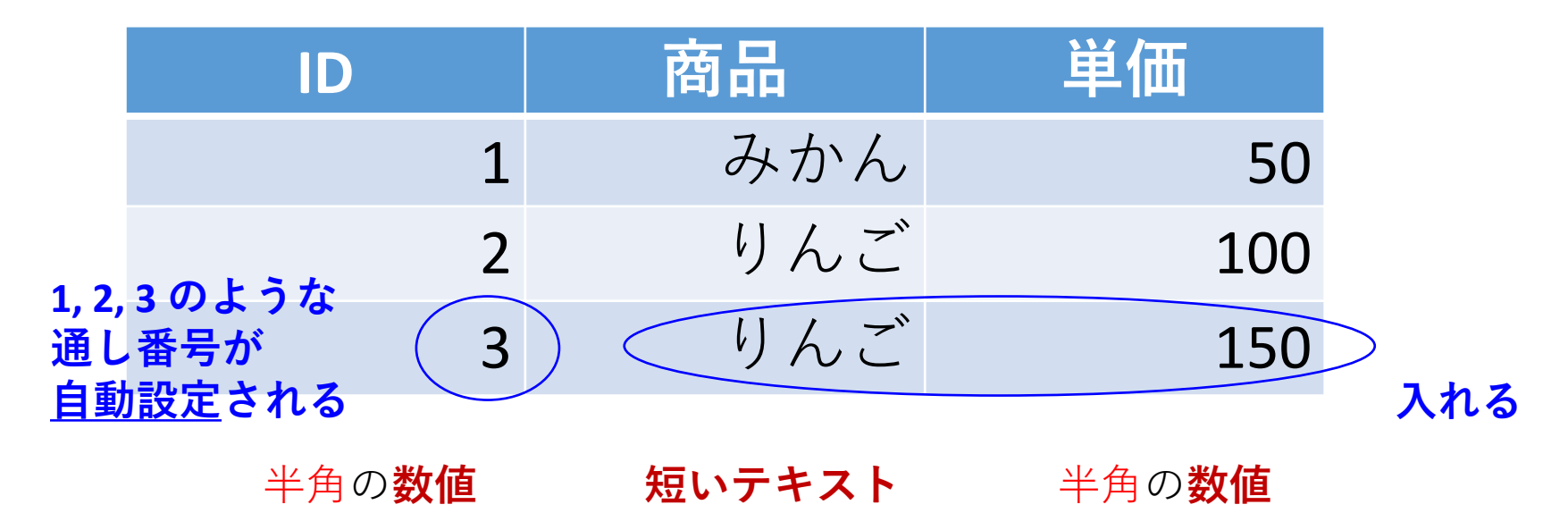

### 間違ってしまったときは、テーブルの削除 を行ってからやり直した方が早い場合がある

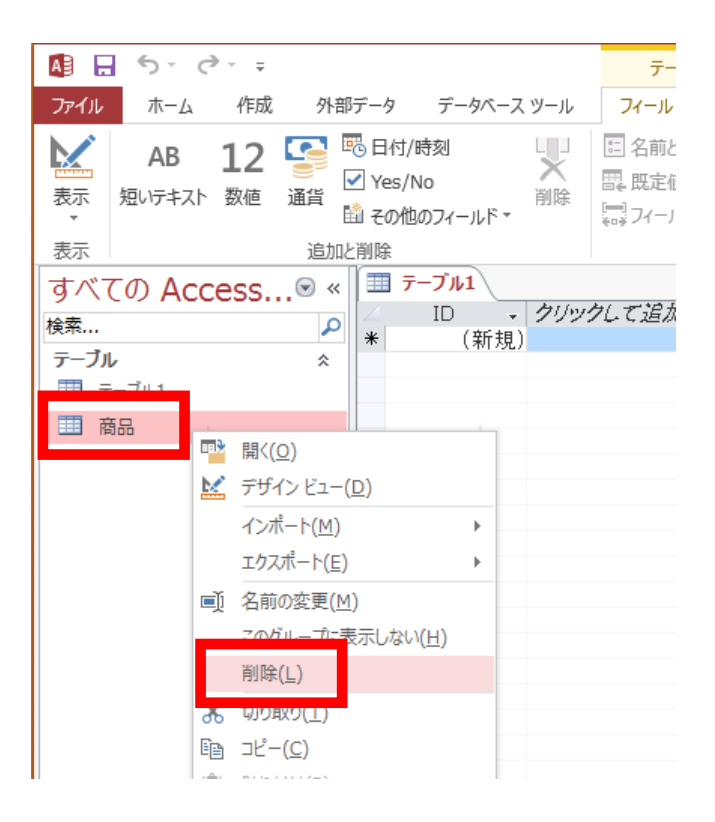

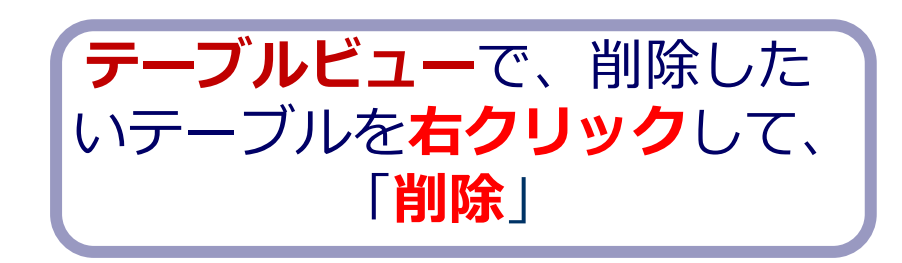

**テーブル**を削除するときは、 間違って必要な**テーブル**を削除しない ように、十分に注意する! (元に戻せない)

### テーブルの作成

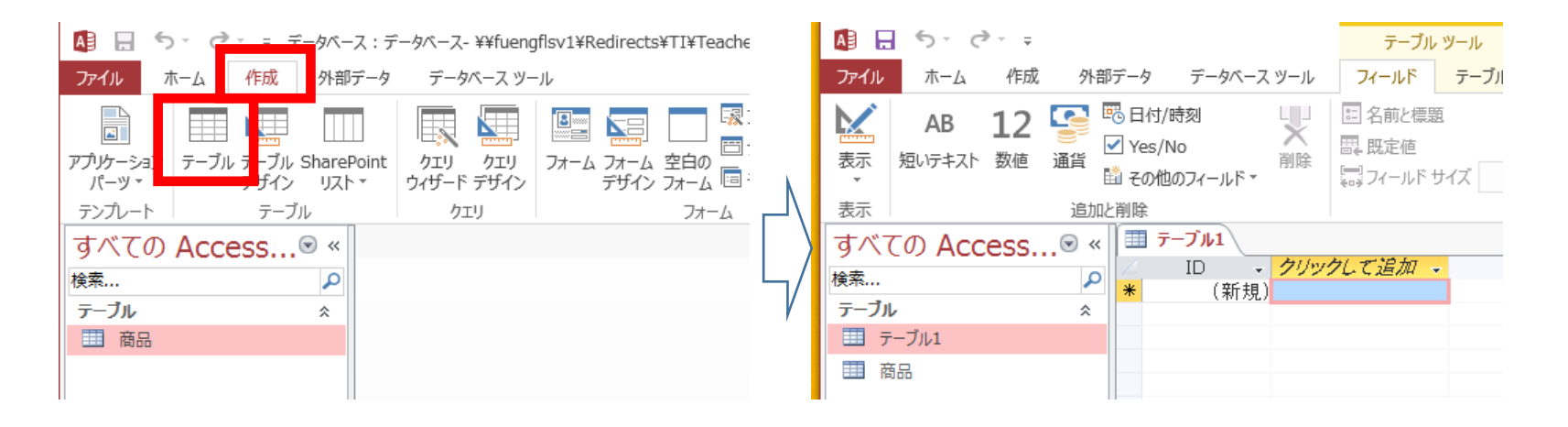

① リボンで、「<mark>作成</mark>」→ 「**テーブル**」と操作する

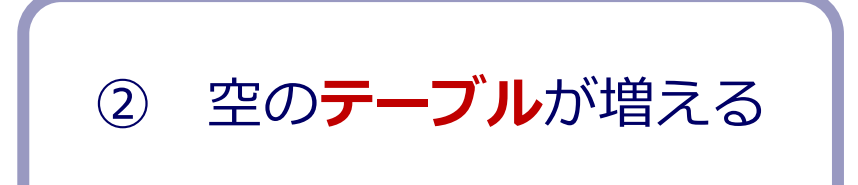

## 1-6 Access の終了

### マイクロソフト Access でデータベースを閉じる

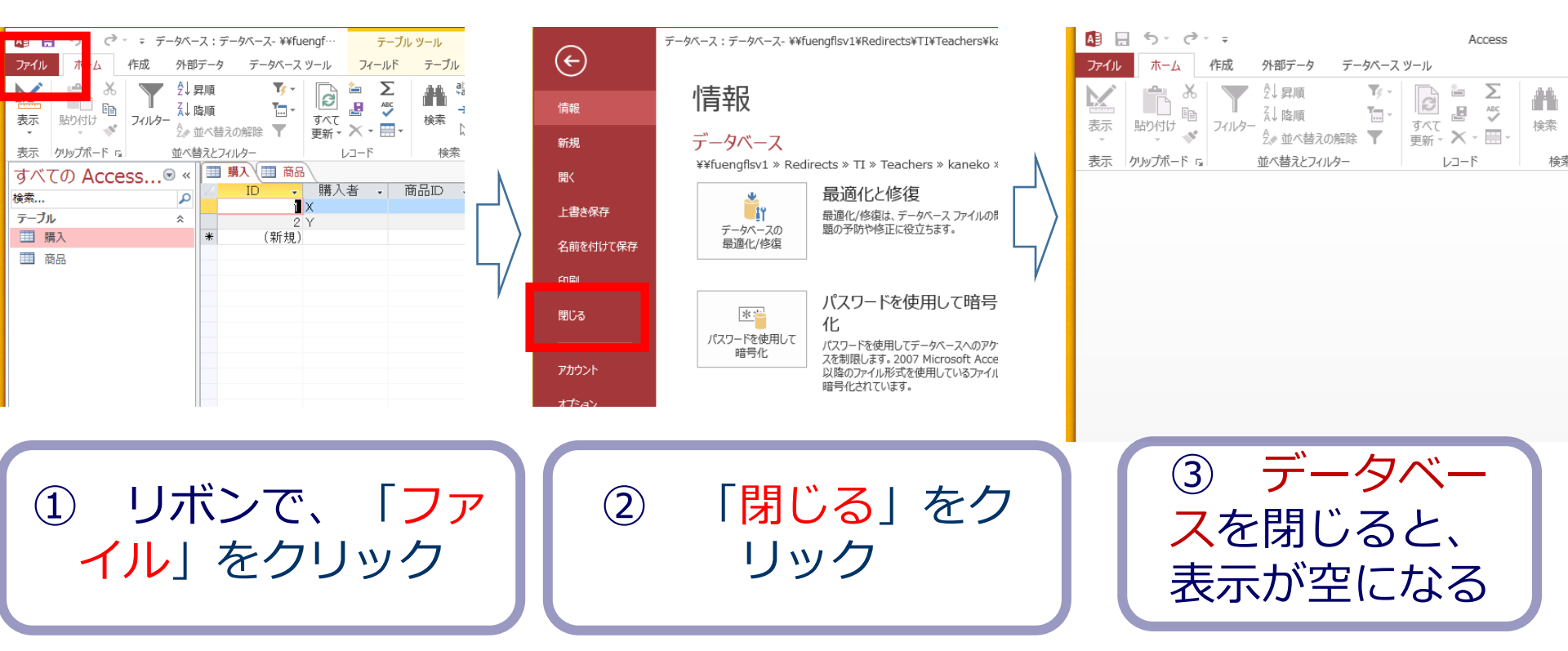

### マイクロソフト Access の終了

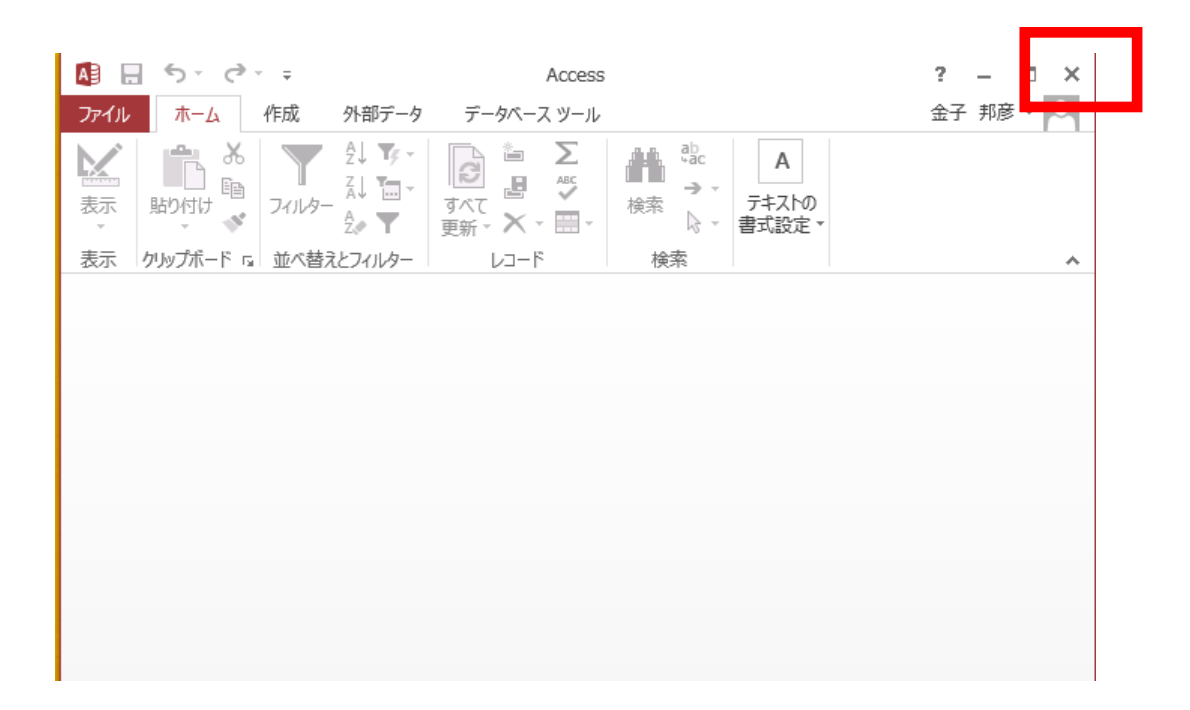

### 全体まとめ①

#### 1-1. はじめに

- データベースではデータを整理。整合性とセキュリティを重視。
- Microsoft Accessはリレーショナルデータベースを簡単に作成し、管理 するソフトウェアで、ビジュアルなインターフェースを提供。
- 1-2. Access の起動とデータベースの新規作成
- Accessで新しいデスクトップデータベースを作成。
- 1-3. Access の画面
- リボンとタブ:コマンドをまとめたメニュー。
- ナビゲーションペインとテーブルビュー:テーブルなどのデータベー スオブジェクトを管理し操作するインターフェース。
- データシートビュー:データの表示と編集
- デザインビュー:テーブルなどのデータベースオブジェクトの設計

### 全体まとめ2

#### 1-4. テーブル

- テーブルはデータを格納するための表形式のデータ構造。
- 属性のデータ型:属性は特定のデータ型を持つ。
- 属性の追加、データの挿入、データの保存

#### 1-5. Access でのテーブルの新規作成

- テーブルの作成、属性の追加、データ型の設定、データの挿入、保存の方法
- 1-6. Access の終了
- データベースを閉じる方法とAccessを終了する方法。

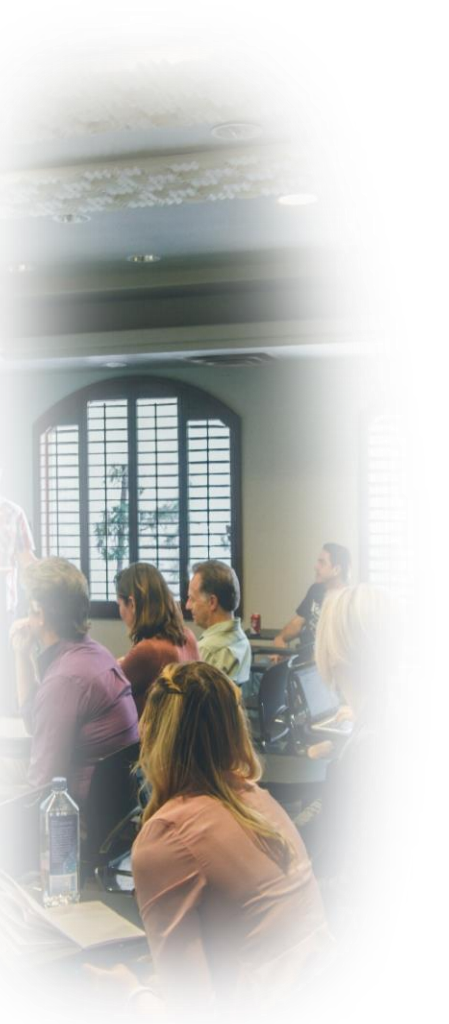

### ①データ管理スキル

データベースとAccessの基本的な理解を得ることで、 データを組織化し、データを管理する能力が向上

### ②データ管理の重要性の確認

データベースの役割やAccessの使用方法を理解することで、データ管理の重要性についての視野が広がる。 データベースの専門知識は多くの職種、職業で役立つ。

### ③リレーショナルデータベースの知識の獲得

リレーショナルデータベースを知り、テーブル、属性、 データの挿入について理解します。このことは、デー タの管理や分析に役立つとともに、将来の就職機会の 増加、キャリアの発展に役立つ

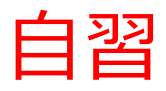

#### テーブルの作成

- 1. Microsoft Accessを起動し、新しいデスクトップデータベースを作成します。
- 2. テーブルビューに移動し、新しいテーブルを作成します。
- 3. テーブルに "顧客" という名前を付け、必要な属性(例:名前、電話番号)を追加します。属性のデータ型も設定します。
- 4.いくつかの顧客データ(少なくとも3つ)を手動で挿入します。

5.テーブルを閉じて保存します。

以上を自習することにより、Accessの基本的な操作のスキルを実践的に 学ぶことができます。テーブルの作成により、リレーショナルデータ ベースの基本的な操作を理解し、将来、問題解決スキルを向上させるこ とにも役立ちます(結果を提出する必要はありません) 1-7 授業の全体計画 (次のステップへ)

### この授業で学べること

- ・マイクロソフト Access の威力を実感
- データベースの作成 (テーブル定義など)
- 問い合わせ(クエリ)(検索、結合、集計・集約、 並べ替えなど)
- ・その他 SQL の実践的演習

### 15回の授業計画

| 1 | Microsoft Access の起動と終<br>了、画面の説明、GUIの操作 | 9  | ER図                      |
|---|------------------------------------------|----|--------------------------|
| 2 | Microsoft Access のデータ<br>ベース操作(1)        | 10 | 分解と結合                    |
| 3 | Microsoft Access のデータ<br>ベース操作(2)        | 11 | 参照整合性制約、外部キー             |
| 4 | Microsoft Access のデータ<br>ベース操作(3)        | 12 | データベース設計総合演習、<br>SQL総合演習 |
| 5 | SQLによる<br>集計<br>・<br>集約                  | 13 | データベース分析                 |
| 6 | SQLによる並べ替え(ソート)                          | 14 | データベース活用演習               |
| 7 | SQLによる結合                                 | 15 | データベース管理演習               |
| 8 | SQL 中間まとめ                                |    |                          |